# **Arrakis Mk4 Series**

Version: v1.0

Date: 20.02.2025

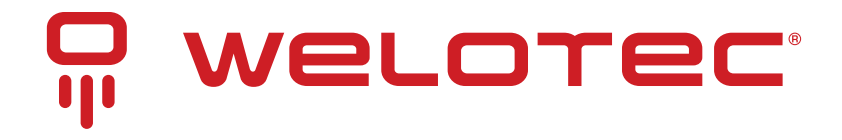

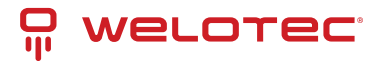

# Contents

| 1  | Copyright                                                                                                    | 2                                                                                                    |
|----|----------------------------------------------------------------------------------------------------|----------------------------------------------------------------------------------------------------|
| 2  | Regulatory Compliances2.1CE and UKCA Notice2.2FCC PART 15 VERIFICATION STATEMENT2.3ICES-003 ISSUE 7 VERIFICATION STATEMENT                                                                        | <b>3</b><br>3<br>4<br>4                                                                                                |
| 3  | Safety Instructions                                                                                                    | 5                                                                                                    |
| 4  | Product Specifications         4.1       Technical Details                                                                                                    | 6<br>7                                                                                                    |
| 5  | System Information5.1System Drawing5.2Mainboard Block Diagram                                                                                                    | <b>8</b><br>8<br>10                                                                                                    |
| 6  | Power Supply                                                                                                    | 11                                                                                                    |
| 7  | Interfaces and Connections7.1Arrakis Mk4 Series7.2Antenna Configurations                                                                                                    | <b>12</b><br>13<br>14                                                                                                  |
| 8  | Radio Modules (only relevant with optional LTE/WiFi Modules)8.1LTE8.2WiFi                                                                                                    | <b>15</b><br>15<br>16                                                                                                  |
| 9  | BIOS9.1Introduction9.2Accessing BIOS9.3BIOS Menu and Function Keys9.4BIOS Help9.5Menu Options9.6Advanced BIOS Settings9.7Security Settings9.8Power Management9.9Boot Settings9.10Exit Options     | <ol> <li>18</li> <li>18</li> <li>20</li> <li>20</li> <li>21</li> <li>24</li> <li>24</li> <li>25</li> <li>26</li> </ol> |
| 10 | 0 Driver Installation                                                                                                    | 27                                                                                                    |
| 11 | <b>1 Appendix A: Power Consumption</b> 11.1 System Specifications         11.2 Power Consumption Data                                                                                             | <b>28</b><br>28<br>28                                                                                                  |
| 12 | 2 Appendix B: F75111N DIO & Watchdog Device12.1 Watchdog Timer Setup for DOS12.2 Watchdog Timer and DIO under Windows12.3 IO Device: F75111 in VB6 on Windows12.4 Watchdog Timer and DIO in Linux | <b>29</b><br>30<br>33<br>35                                                                                            |

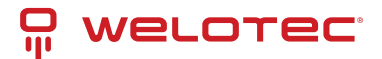

# 1 Copyright

#### Copyright and Trademarks, 2025 Publishing. All Rights Reserved

This manual, software and firmware described in it are copyrighted by their respective owners and protected under the laws of the Universal Copyright Convention. You may not reproduce, transmit, transcribe, store in a retrieval system, or translate into any language, in any form or by any means, electronic, mechanical, magnetic, optical, chemical, biological, molecular, manual, or otherwise, any part of this publication without the express written permission of the publisher.

All products and trade names described within are mentioned for identification purpose only. No affiliation with or endorsement of the manufacturer is made or implied. Product names and brands appearing in this manual are registered trademarks of their respective companies. The information published herein has been checked for accuracy as of publishing time. No representation or warranties regarding the fitness of this document for any use are made or implied by the publisher.

We reserve the right to revise this document or make changes in the specifications of the product described therein at any time without notice and without obligation to notify any person of such revision or change.

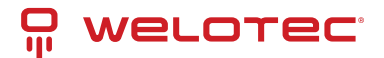

# 2 Regulatory Compliances

## 2.1 CE and UKCA Notice

This device complies with the requirements of the CE directive and UKCA regulations.

Low Voltage Directive 2014/35/EU + Electrical Equipment Safety Regulations 2016 (SI 2016 No 1101)

- EN 62368-1:2014+A11:2017
- BS EN 62368-1:2014+A11:2017

#### EMC Directive 2014/30/EU + Electromagnetic Compatibility Regulations 2016

- EN 55032:2015+A11:2020 and EN 55032:2015+A1:2020 Class A
- EN 55035:2017+A11:2020
- EN 61000-3-2:2014
- EN 61000-3-3:2013+A2:2021+AC:2022
- EN IEC 61000-3-2:2019+A1:2021
- EN 61000-4-2:2009
- EN 61000-4-3:2006+A1:2008+A2:2010
- EN 61000-4-4:2012
- EN 61000-4-5:2014+A1:2017
- EN 61000-4-6:2014+AC:2015
- EN 61000-4-8:2010
- EN IEC 61000-4-11:2004+A1:2017
- BS EN 55032:2015+A11:2020 and BS EN 55032:2015+A1:2020 Class A
- BS EN 55035:2017+A11:2020
- BS EN 61000-3-2:2013+A2:2021+AC:2022
- BS EN IEC 61000-3-2:2019+A1:2021
- BS EN 61000-3-3:2013+A2:2021+AC:2022
- BS EN 61000-4-2:2009
- BS EN 61000-4-3:2010
- BS EN 61000-4-4:2012
- BS EN 61000-4-5:2014+A1:2017
- BS EN 61000-4-6:2014
- BS EN 61000-4-8:2010
- BS EN IEC 61000-4-11:2004+A1:2017

#### RoHS 2 Directive 2011/65/EU & 2015/863/EU + RoHS 2 Directive 2020 No. 1647

• Exemption(s) used: 6a, 6b, 6c

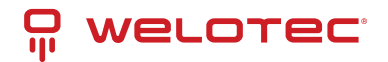

# 

## 2.2 FCC PART 15 VERIFICATION STATEMENT

#### WARNING

This equipment has been tested and found to comply with the limits for a Class A digital device, pursuant to part 15 of the FCC Rules. These limits are designed to provide reasonable protection against harmful interference when the equipment is operated in a commercial environment. This equipment generates, uses, and can radiate radio frequency energy and, if not installed and used in accordance with the instruction manual, may cause harmful interference to radio communications. Operation of this equipment in a residential area is likely to cause harmful interference in which case the user will be required to correct the interference at his own expense.

Notice: The changes or modifications not expressly approved by the party responsible for compliance could void the user's authority to operate the equipment.

This device complies with part 15 of the FCC Rules. Operation is subject to the following two conditions: (1) This device may not cause harmful interference, and (2) this device must accept any interference received, including interference that may cause undesired operation.

May Contain transmitter module:

- XMR2024RG255CGL
- N7NEM75T
- XMR2021EM05G
- RYK-WHFQ262ACNIBT
- RYK-WPET236ACNBT

## 2.3 ICES-003 ISSUE 7 VERIFICATION STATEMENT

#### CAN ICES3(A)/NMB3(A)

This device complies with CAN ICES-003 Issue 7 Class A. Operation is subject to the following two conditions: (1) This device may not cause harmful interference, and (2) this device must accept any interference received, including interference that may cause undesired operation. Cet appareil est conforme à la norme CAN ICES-003 Issue 7 Class A. Le fonctionnement est soumis auxdeux conditions suivantes : (1) cet appareil ne doit pas causer d'interférences nuisibles et (2) cet appareil doit accepter toute interférence reçue, y compris les interférences pouvant opération indésirable.

May Contain transmitter module:

- 2417C-EM75T
- 6158A-FQ262ACNIBT
- 6158A-PET236ACNBT
- 10224A-2021EM05G

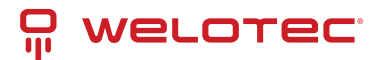

# **3** Safety Instructions

Please read these instructions carefully and retain them for future reference.

- 1. Disconnect this equipment from the power outlet before cleaning. Do not use liquid or sprayed detergent for cleaning. Use a moist cloth or sheet.
- 2. Keep this equipment away from humidity.
- 3. Ensure the power cord is positioned to prevent tripping hazards and do not place anything on top of it.
- 4. Pay attention to all cautions and warnings on the equipment.
- 5. If the equipment is not used for an extended period, disconnect it from the main power to avoid damage from transient over-voltage.
- 6. Prolonged usage with less than 12V may damage the PSU or destroy the mainboard.
- 7. Never pour any liquid into openings as this could cause fire or electrical shock.
- 8. Have the equipment checked by service personnel if:
  - The power cord or plug is damaged.
  - Liquid has penetrated the equipment.
  - The equipment has been exposed to moisture in a condensation environment.
  - The equipment does not function properly, or you cannot get it to work by following the user manual.
  - The equipment has been dropped and damaged.
- 9. Do not leave this equipment in an unconditioned environment, with storage temperatures below -20 degrees or above 60 degrees Celsius for extended periods, as this may damage the equipment.
- 10. Unplug the power cord when performing any service or adding optional kits.
- 11. Lithium Battery Caution:
  - Risk of explosion if the battery is replaced incorrectly. Replace only with the original or an equivalent type recommended by the manufacturer. Dispose of used batteries according to the manufacturer's instructions.
  - Do not remove the cover, and ensure no user-serviceable components are inside. Take the unit to a service center for service and repair.

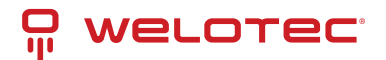

# **4** Product Specifications

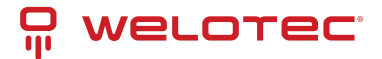

# 4.1 Technical Details

| Feature          | Specification                | Details                                                          |
|------------------|------------------------------|------------------------------------------------------------------|
| Processor        | CPU                          | Intel Atom <sup>®</sup> x6413E Processor, 1.5/3.0 GHz (Standard) |
| Memory           | RAM                          | Up to 32GB DDR4 SoDIMM, 3200 MHz                                 |
| Storage          | NVMe                         | 1x NVMe B+M Key, 2x PCIe 3.0 Lanes                               |
|                  | SATA                         | 1x SATA DOM Connector                                            |
| Security         | ТРМ                          | TPM 2.0                                                          |
| I/O Ports        | DisplayPort                  | 1 port                                                           |
|                  | HDMI                         | 1 port                                                           |
|                  | Gigabit Ethernet             | 3x RJ45 ports, 2.5 Gigabit, Intel i225/226-IT LAN chip           |
|                  | USB 3.0                      | 3 ports                                                          |
|                  | USB 2.0                      | 1 port                                                           |
|                  | Serial Ports (RS232/422/485) | 2 ports, with optional 2 additional RS232/422/485                |
| Connectivity     | Ethernet                     | 3x (10/100/1000/2500 Base-T), Intel i225/226-IT LAN chip         |
|                  | WLAN (optional)              | Optional, via mPCIe                                              |
|                  | WWAN (optional)              | Optional 4G/5G                                                   |
| Expansion        | SIM Slot                     | 1x Nano SIM Slot, plus 2x optional Micro SIM Slots               |
| Additional       | Digital I/O and CAN          | Optional Digital I/O, CAN available                              |
|                  | Watchdog Timer               | System reset, programmable from 1 to 255 seconds                 |
| Environmental    | Operating Temperature        | -20° to 70° C                                                    |
|                  | Storage Temperature          | -20° to 80° C                                                    |
|                  | Humidity                     | 5% to 95% non-condensing                                         |
| Power            | Power Supply                 | 12-36V DC, 4-pin terminal block type and DC jack                 |
|                  | Power Adapter                | Optional 60W, 24V/5A external, CR1220 CMOS Battery               |
| Mounting         | Options                      | Wall mount and DIN-Rail mounting kits available                  |
| Operating System | Compatibility                | Windows 10/11, Ubuntu Linux, others upon request                 |
| Physical Build   | Material/Color               | Steel / Aluminum                                                 |
|                  | Ingress Protection           | IP20                                                             |
|                  | Dimensions                   | 64 x 140 x 92 mm                                                 |
|                  | Weight                       | 800 g                                                            |

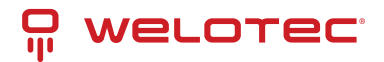

# **5** System Information

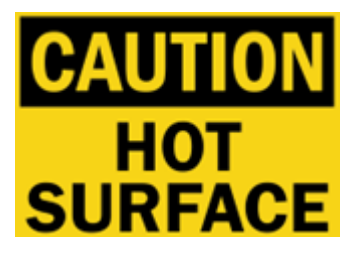

Being a powerful, yet small fanless system, the Arrakis Mk4 may reach very high surface temperatures in excess of 60°C/140°F with risk of injury. Users should ensure sufficient protection against touching.

To allow for sufficient heat removal we recommend: 30mm distance on either side of the Arrakis Mk4 when mounted on a DIN-Rail 100mm headroom above the Arrakis Mk4 when mounted horizontally. The heatsink should be on top.

### 5.1 System Drawing

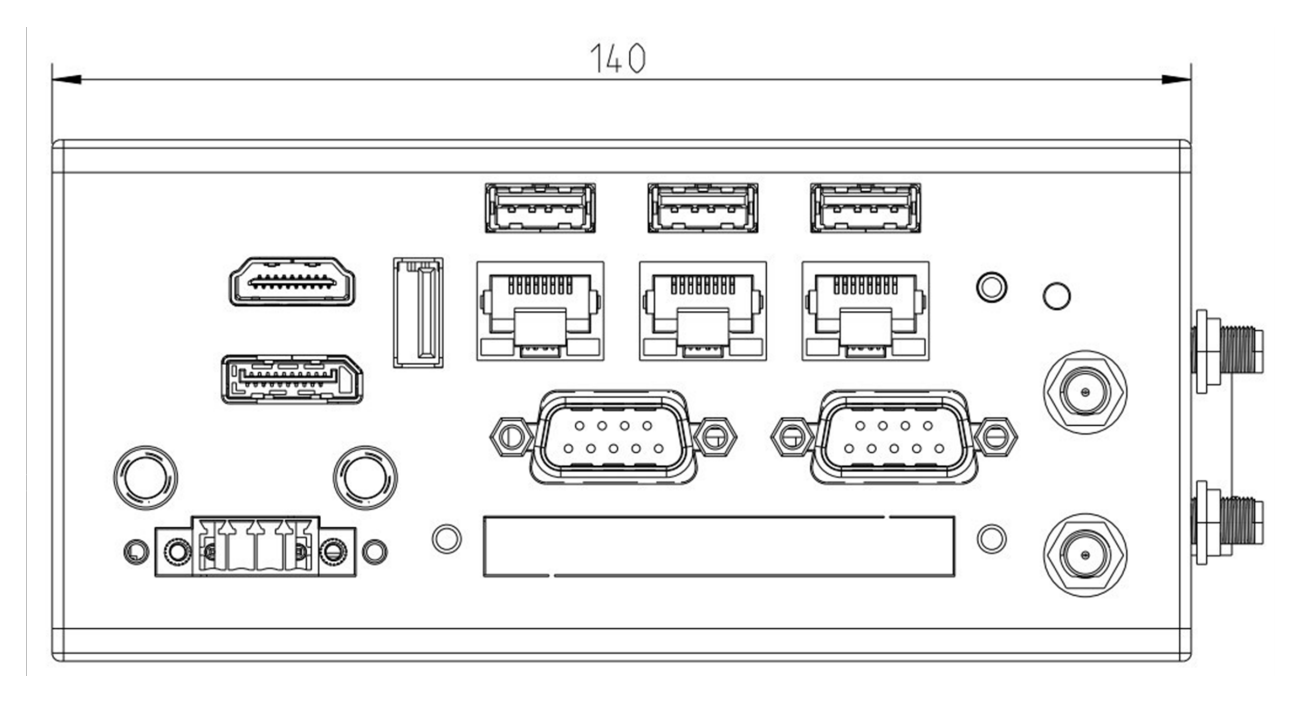

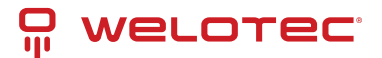

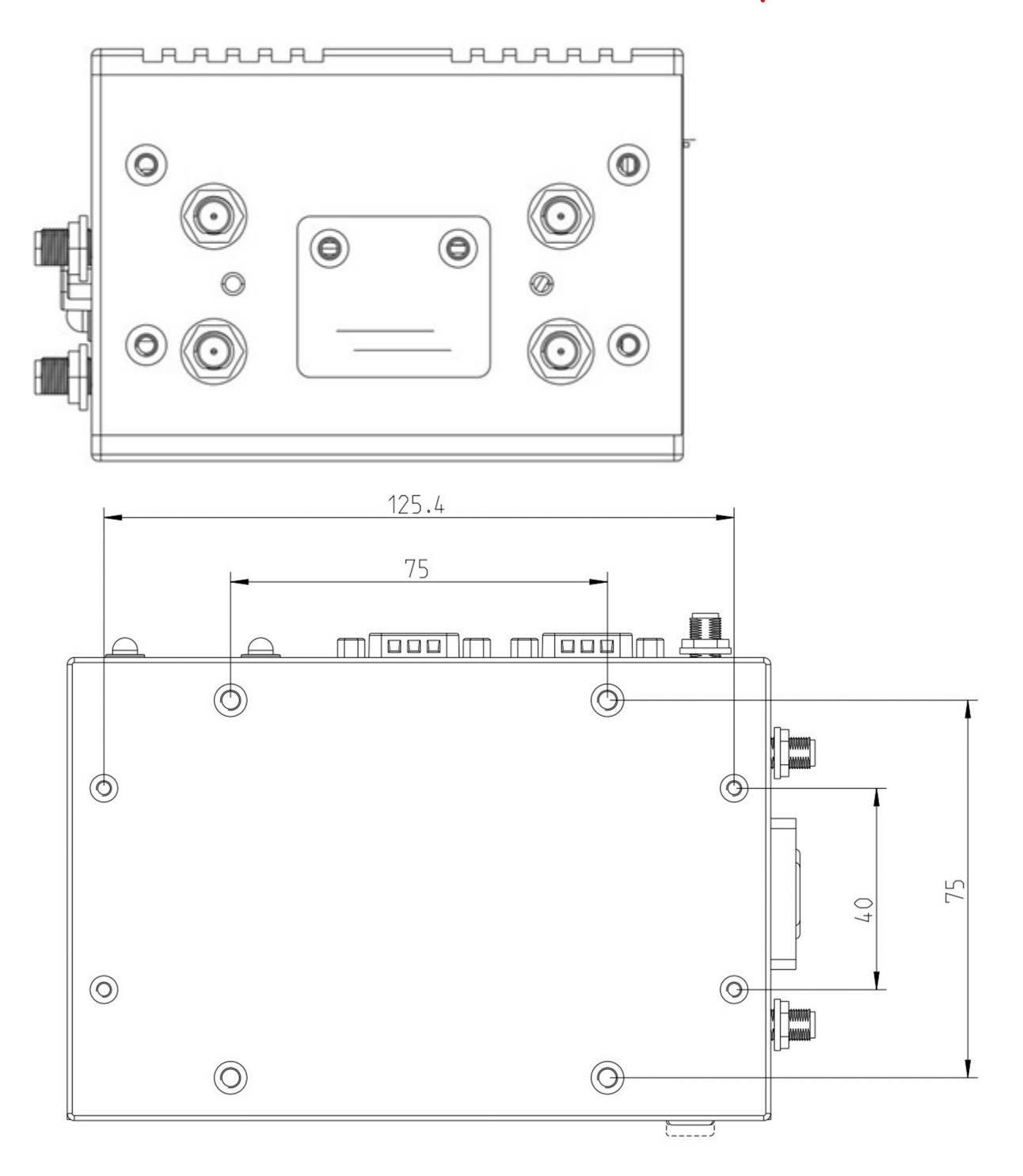

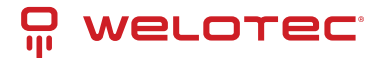

# 5.2 Mainboard Block Diagram

This block diagram describes the relationship among all interfaces and modules on the mainboard.

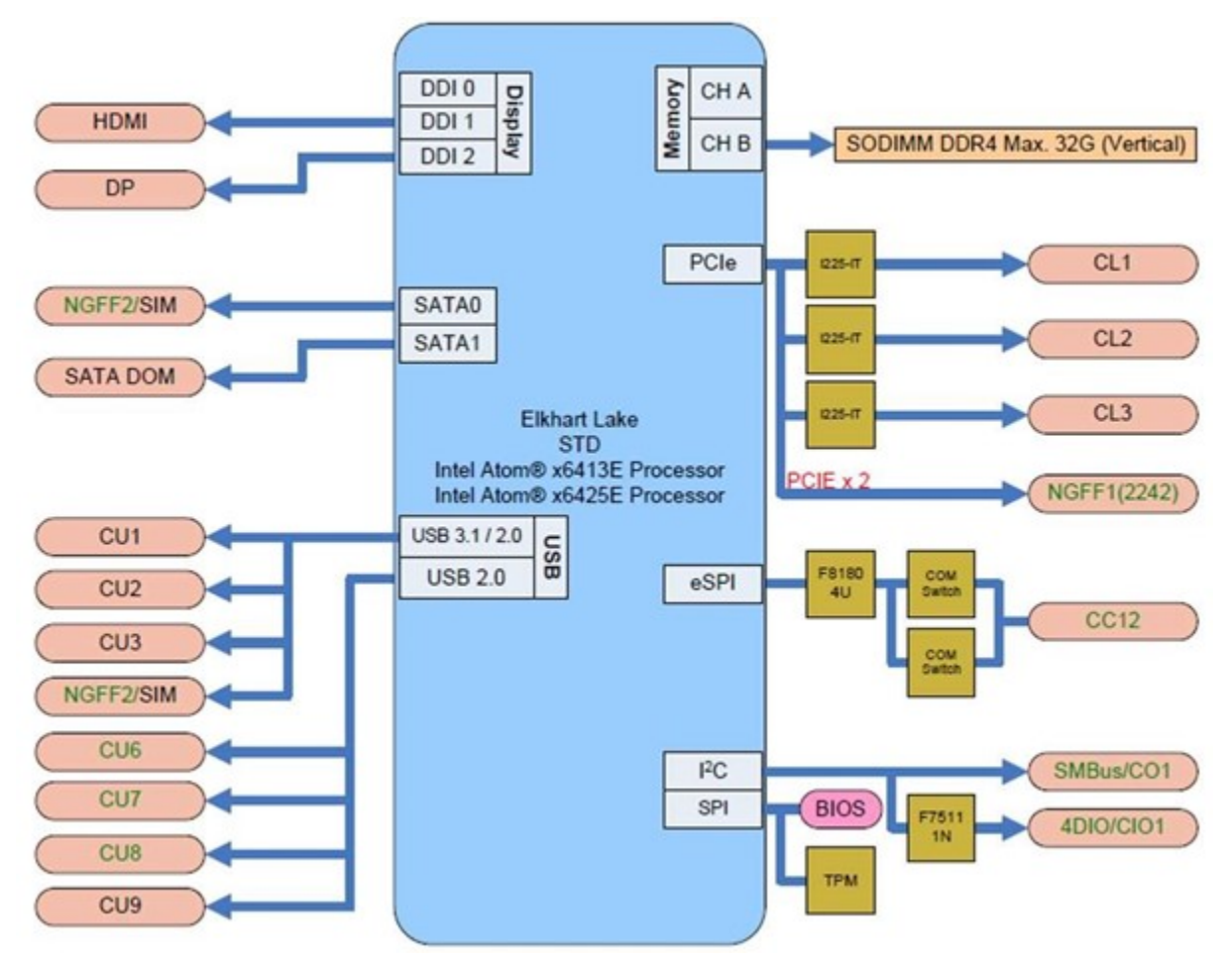

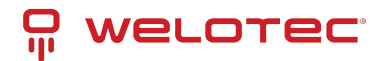

# 6 Power Supply

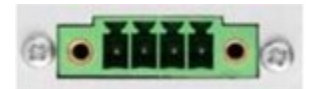

☑ Please ensure no external voltage is applied to PSW! This could cause damage.

The Arrakis Mk4 can be powered using a **terminal block** or a **DC jack**, supporting a voltage range of **9–36V DC** for versatile connectivity.

| Pin                 | Description           |
|---------------------|-----------------------|
| Pin 0 – VCC (left)  | V+ (9–36V DC)         |
| Pin 1 & 2 – PSW     | External power switch |
| Pin 3 – GND (right) | Ground                |

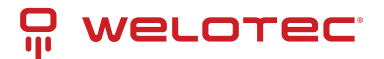

# 7 Interfaces and Connections

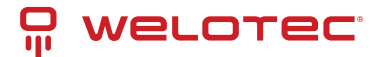

## 7.1 Arrakis Mk4 Series

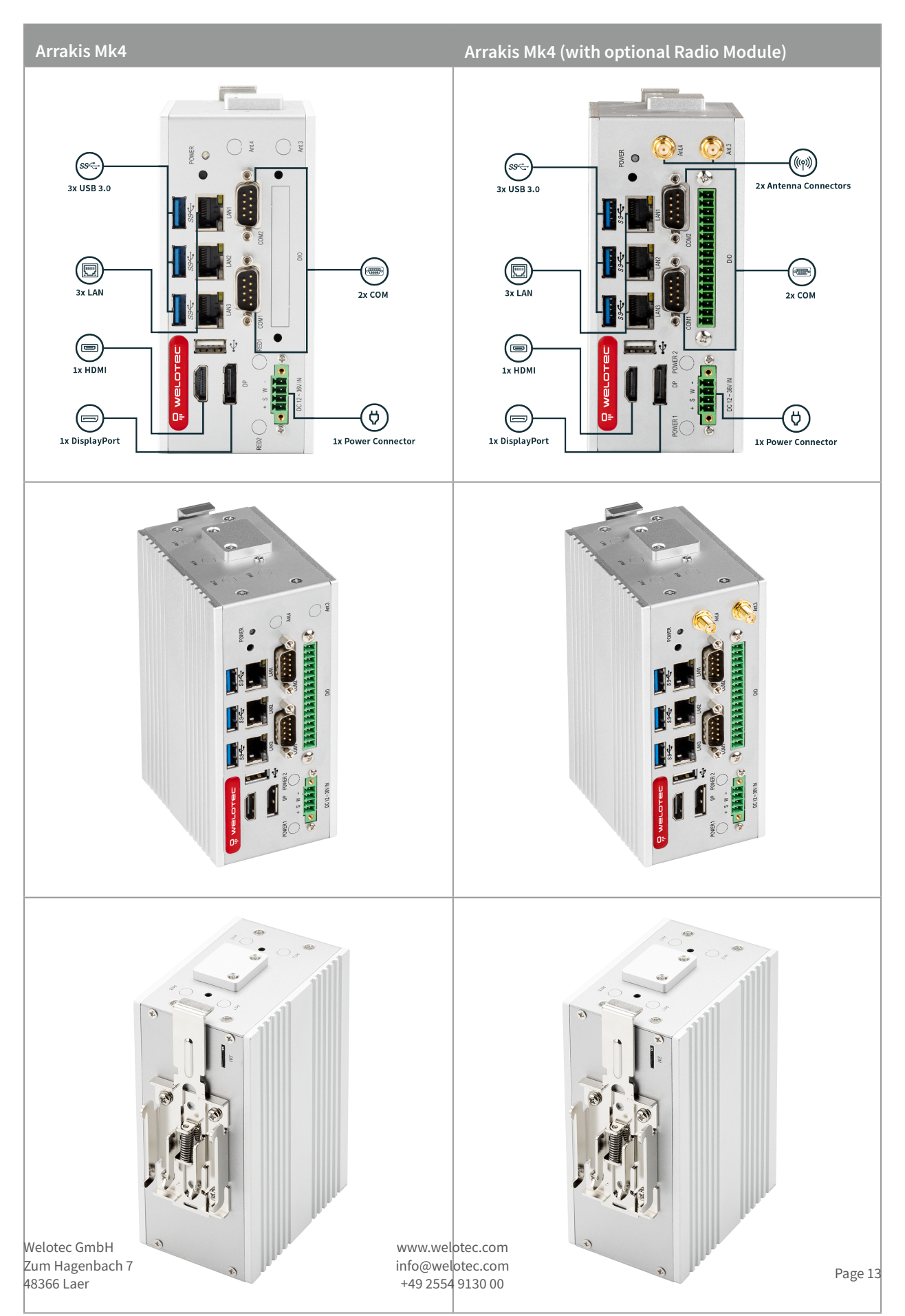

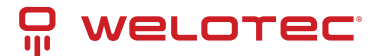

## 7.2 Antenna Configurations

| Interface | ANT1 | ANT2       | ANT3      | ANT4 | ANT5 | ANT6      |
|-----------|------|------------|-----------|------|------|-----------|
| LTE       |      |            | Diversity | Main | GNSS |           |
| 5G        |      | Diversity* | Diversity | Main | GNSS | Diversity |
| WiFi      | Х    | (X)*       |           |      |      |           |

\*with 5G Antenna allocation is dependent on customer requirements

# 8 Radio Modules (only relevant with optional LTE/WiFi Modules)

The Arrakis Mk4 may contain the following RF Modules:

- Quectel EM05-G
- Quectel RG255C-GL
- Sierra Wireless EM7590
- Sierra Wireless MC7430
- SparkLAN WZ-WNFQ-262ACNI(BT)
- SparkLAN WZ-WPET-236ACN(BT)

## 8.1 LTE

| Quectel<br>EM05-G | Supported Bands                                                                                              |
|-------------------|----------------------------------------------------------------------------------------------------|
| LTE               | FDD B1/ B2/ B3/ B4/ B5/ B7/ B8/ B12/ B13/ B14/ B18/ B19/ B20/ B25/ B26/ B28/ B66/ B71 TDD B38/ B39/ B40/ B41 |
| WCDMA             | B1/ B2/ B4/ B5/ B6/ B8/ B19                                                                                  |

| Quectel<br>RG255C<br>GL | Supported Bands                                                                                                    |
|-------------------------|----------------------------------------------------------------------------------------------------|
| LTE                     | FDD B1/ B2/ B3/ B4/ B5/ B7/B8/ B12/ B13/ B14/ B17/ B18/ B19/ B20/ B25/ B26/ B28/ B30/ B66/ B70/<br>B71 TDD B34/ B38/ B39/ B40/ B41/ B42/ B43/ B48 DL 2x2 MIMO B1/ B2/ B3/ B4/ B5/ B7/ B12/ B13/ B14/<br>B17/ B18/ B19/ B20/ B25/ B26/ B28/ B30/ B34/ B38/ B39/ B40/ B41/ B42/ B43/ B48/ B66/ B71/ B71             |
| 5G                      | NR 3GPP Release 17 RedCap SA operation, Sub-6 GHzNRSA n1/ n2/ n3/ n5/ n7/ n8/ n12/ n13/ n14/ n18/ n20/ n25/ n26/ n28/ n30/ n38/ n40/ n41/ n48/ n66/ n70/ n71/ n77/ n78/ n79 DL 2x2 MIMO n1/ n2/ n3/ n5/ n7/ n8/ n12/ n13/ n14/ n18/ n20/ n25/ n26/ n28/ n30/ n38/ n40/ n41/ n48/ n66/ n70/ n71/ n77/ n78/ n79 n79 |

| Sierra Wireless<br>EM7590 | Supported Bands                                                                                                    |
|---------------------------|----------------------------------------------------------------------------------------------------|
| LTE                       | FDD B1/ B2/ B3/ B4/ B5/ B7/ B8/ B12/ B13/ B14/ B18/ B19/ B20/ B25/ B26/ B28 B29/ B32/ B66<br>/B71 TDD B38/ B39/ B40/ B41 B42/ B43/ B48 |
| WCDMA                     | B1/ B2/ B4/ B5/ B6/ B8/ B9/ B19                                                                                                    |

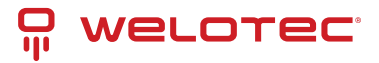

| Sierra Wireless MC7430 | Supported Bands                                                  |
|------------------------|------------------------------------------------------------------|
| LTE                    | FDD B1/ B3/ B5/ B7/ B8/ B18/ B19/ B21/ B28TDD B38/ B39/ B40/ B41 |
| WCDMA                  | B1/ B5/ B6/ B8/ B9/ B19                                          |
| TD-SCDMA               | B39                                                              |

## 8.2 WiFi

#### 8.2.1 SparkLAN WZ-WNFQ-262ACNI(BT)

WiFi Output Power & Sensitivity

| IEEE Standard           | Data Rate     | Tx ± 2dBm                  | Rx Sensitivity |
|-------------------------|---------------|----------------------------|----------------|
| 802.11b 11Mbps          |               | 18dBm                      | ⊠-85dBm        |
| 802.11g                 | 02.11g 54Mbps |                            | ⊠-71dBm        |
| 802.11n / 2.4GHz (HT20) | MCS7          | 14dBm (1TX)17dBm (2TX)     | ⊠-67dBm        |
| 802.11n / 2.4GHz (HT40) | MCS7          | 13.5dBm (1TX)16.5dBm (2TX) | ⊠-65dBm        |
| 802.11a                 | 54Mbps        | 14dBm                      | ⊠-75dBm        |
| 802.11n / 5GHz (HT20)   | MCS7          | 13dBm (1TX)16dBm (2TX)     | ⊠-71dBm        |
| 802.11n / 5GHz (HT40)   | MCS7          | 13dBm (1TX)16dBm (2TX)     | ⊠-67dBm        |
| 802.11ac (VHT80)        | MCS9          | 11dBm (1TX)14dBm (2TX)     | ⊠-57dBm        |

#### 8.2.2 SparkLAN WPET-236ACN(BT)

#### WiFi Output Power & Sensitivity

| IEEE Standard           | Data Rate | Tx ± 2dBm              | Rx Sensitivity      |
|-------------------------|-----------|------------------------|---------------------|
| 802.11b                 | 11Mbps    | 15dBm                  | ⊠-80dBm             |
| 802.11g                 | 54Mbps    | 14dBm                  | ⊠-70dBm             |
| 802.11n / 2.4GHz (HT20) | MCS7      | 13dBm (1TX)16dBm (2TX) | ⊠-61dBm             |
| 802.11n / 2.4GHz (HT40) | MCS7      | 13dBm (1TX)16dBm (2TX) | ⊠-61dBm             |
| 802.11a                 | 54Mbps    | 13dBm                  | ⊠-70dBm             |
| 802.11n / 5GHz (HT20)   | MCS7      | 12dBm (1TX)15dBm (2TX) | ⊠-60dBm             |
| 802.11n / 5GHz (HT40)   | MCS7      | 12dBm (1TX)15dBm (2TX) | ⊠-60dBm             |
| 802.11ac (VHT80)        | MCS9      | 9dBm (1TX)12dBm (2TX)  | ⊠-51dBm             |
| Bluetooth               | 3Mbps     | 0 ⊠Output Power ⊠4 dBm | <0,1%BER at -70dBm> |

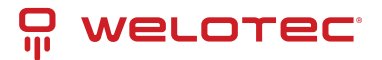

#### Notes

- **Down/RX:** Refers to the downlink frequency range.
- **Up/TX:** Refers to the uplink frequency range.
- Max Transmission Power: Maximum power at which the device transmits.

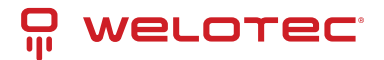

# 9 BIOS

## 9.1 Introduction

The BIOS (Basic Input/Output System) resides in the Flash Memory on your motherboard, serving as the essential link between hardware and the operating system. When the computer starts, the BIOS takes control, performing the POST (Power-On Self Test) to verify the functionality of hardware components. After detecting and configuring hardware parameters, the BIOS hands over control to the operating system. As the central communication channel between hardware and software, the BIOS ensures system stability and peak performance.

In the BIOS setup menu, various configuration options are available. Below are the navigation keys for modifying these settings:

- **Esc:** Exit the BIOS Setup.
- Arrow keys  $(\uparrow \downarrow \leftarrow \rightarrow)$ : Navigate through options.
- F10: Save changes and exit the setup.
- Page Up/Page Down or +/-: Modify values for the selected option.

### 9.2 Accessing BIOS

To enter the BIOS Setup:

- 1. Power on the system and press the Del key immediately.
- 2. If you miss the initial prompt, restart the system by turning it off and back on, or use Ctrl + Alt + Delete for a soft reboot.

#### 9.3 BIOS Menu and Function Keys

|                                                                                        | In                                                      | sydeH20 Setup Utility                         | Rev. 5.0                               |
|----------------------------------------------------------------------------------------|---------------------------------------------------------|-----------------------------------------------|----------------------------------------|
| Main Advanced Security I                                                               | Power Boot Exit                                         |                                               |                                        |
| BIOS Version<br>UEFI Version<br>Build Date                                             | WET6401 E2<br>2.70<br>07/20/2022                        | 12:36:05                                      |                                        |
| Processor Type<br>System Bus Speed<br>System Hemory Speed<br>Cache RAM<br>Total Hemory | Intel Atom<br>100 HHz<br>2133 HHz<br>1536 KB<br>8192 HB | (R) x6413E Processor @ 1.50GHz                |                                        |
| System Time<br>System Date                                                             | [13:54:58]<br>[01/09/202                                | 31                                            |                                        |
|                                                                                        |                                                         |                                               |                                        |
|                                                                                        |                                                         |                                               |                                        |
|                                                                                        |                                                         |                                               |                                        |
|                                                                                        |                                                         |                                               |                                        |
| F1 Help<br>Esc.Exit                                                                    | 1/↓ Select Item                                         | F5/F6 Change Values<br>Enter Select ▶ SubMenu | F9 Setup Defaults<br>F10 Save and Exit |

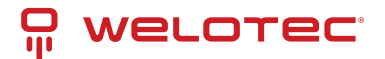

The BIOS menu is organized into multiple tabs, each offering distinct configuration options. Use the following keys to navigate and modify settings:

- Navigation:
  - Use  $\leftarrow$  and  $\rightarrow$  to switch between tabs.
  - Use ↑ and ↓ to highlight menu options.
- Selection and Modification:
  - Press Enter to select options for editing.
  - Adjust values using + or keys.
- Shortcut Keys:
  - F1: Displays general help.
  - F2: Restores the previous value.
  - F3: Loads optimized default settings.
  - F4: Saves changes and resets the system.
  - Esc: Exits the BIOS Setup.

#### 9.3.1 Menu Tabs Overview

- Main: Adjust basic system settings.
- Advanced: Configure advanced system options.
- Security: Set BIOS passwords for added security.
- **Power:** Manage ACPI and wake device settings.
- Boot: Control boot sequence and related settings.
- Exit: Save, discard, or restore default settings before exiting.

The selected menu is highlighted for clarity.

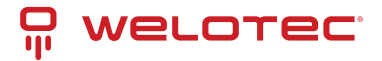

# 9.4 BIOS Help

|                                                                                                    |            |          | InsydeH20 Setup Utility | Rev. 5.0          |
|----------------------------------------------------------------------------------------------------|------------|----------|-------------------------|-------------------|
| Main Advanced Security                                                                                                    | Power Boot | Exit     |                         |                   |
|                                                                                                    |            |          | U.L. NY L               |                   |
|                                                                                                    |            |          | Help Dialog             |                   |
| [F1]: Help<br>[Esc]: Exit<br>[T]: Select Item<br>[+]: Select Item<br>[+]: Select Item<br>[F5]: Change Values<br>[F6]: Change Values<br>[F6]: Setup Defaults<br>[F10]: Setup Defaults<br>[F10]: Save and Exit<br>[-1: Change Values<br>[+]: Change Values |            |          |                         |                   |
| F1 Help                                                                                                    | t/4 Sele   | ct Item  | F5/F6 Change Values     | F9 Setup Defaults |
| Esc Exit                                                                                                    | +/+ Sele   | ect item | Enter Select 🕨 SubMenu  | FIU Save and Exit |

For assistance with BIOS settings, press F1. This displays a detailed help window with information about the highlighted option, the available settings, and navigation tips. Press Esc to close the Help window.

## 9.5 Menu Options

#### 9.5.1 Main Menu

|                                                                                                    | InsydeH20 Setup Utility                                                               | Rev. 5.0                               |
|----------------------------------------------------------------------------------------------------|---------------------------------------------------------------------------------------|----------------------------------------|
| Main Advanced Security Power Boot                                                                               | Exit                                                                                  |                                        |
| BIOS Version<br>UEFI Version<br>Build Date                                                                      | WET6401 E2<br>2.70<br>07/20/2022 12:36:05                                             |                                        |
| Processor Type<br>System Bus Speed<br>System Hemory Speed<br>Cache RAM<br>Total Hemory<br>PPlatform Information | Intel Atom(R) x6413E Processor @ 1.50GHz<br>100 HHz<br>2133 HHz<br>1536 KB<br>8192 HB |                                        |
| System Time<br>System Date                                                                                      | [13:54:58]<br>[01/09/2023]                                                            |                                        |
|                                                                                                    |                                                                                       |                                        |
| F1 Help 1/1 Selet<br>Esc Exit +/+ Selet                                                                         | t Item F5/F6 Change Values<br>t Item Enter Select⊁ SubMenu                            | F9 Setup Defaults<br>F10 Save and Exit |

The Main tab displays basic system information and allows you to adjust key settings:

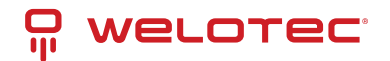

- System Date: Set the system's date. Use the Tab key to switch between day, month, and year fields.
- System Time: Adjust the system clock. Use Tab to navigate between hour, minute, and second fields.

## 9.6 Advanced BIOS Settings

#### 9.6.1 Graphics Configuration

|                                                                    | Insyde                                        | H20 Setup Utility      | Rev. 5.0                  |
|--------------------------------------------------------------------|-----------------------------------------------|------------------------|---------------------------|
| Advanced                                                           |                                               |                        |                           |
| Graphics Configuration                                             |                                               |                        | Select First Boot Display |
| DDI Configuration<br>DDI1 Output<br>DDI2 Output                    | <hdm1><br/><dp></dp></hdm1>                   |                        |                           |
| Boot Display Priority<br>First Boot Display<br>Second Boot Display | <dd11 hdh1=""><br/><dd12 dp=""></dd12></dd11> |                        |                           |
|                                                                    |                                               |                        |                           |
| F1 Help                                                            | 1/↓ Select Item                               | F5/F6 Change Values    | F9 Setup Defaults         |
| Esc Exit                                                           | ←/→ Select Item                               | Enter Select 🕨 SubMenu | F10 Save and Exit         |

Manage display settings to optimize the graphics output:

- First Boot Display: Select the primary display for boot. Options include eDP, DDI1 HDMI, DDI2 HDMI (default is HDMI).
- Second Boot Display: Set the secondary display priority. Options include DDI1 HDMI, DDI2 HDMI (default is DP).

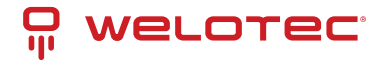

#### 9.6.2 PCI Express Configuration

|                           | InsydeH20 Setup Utility  | Rev. 5.0                        |
|---------------------------|--------------------------|---------------------------------|
| Advanced                  |                          |                                 |
| PCI Express Configuration |                          | PCI Express Root Port Settings. |
| ▶NGFF1 M.2 B-Key          |                          |                                 |
|                           |                          |                                 |
|                           |                          |                                 |
|                           |                          |                                 |
|                           |                          |                                 |
|                           |                          |                                 |
|                           |                          |                                 |
|                           |                          |                                 |
|                           |                          |                                 |
|                           |                          |                                 |
|                           |                          |                                 |
|                           |                          |                                 |
|                           |                          |                                 |
|                           |                          |                                 |
|                           |                          |                                 |
|                           |                          |                                 |
|                           |                          |                                 |
|                           |                          |                                 |
|                           |                          |                                 |
|                           |                          |                                 |
|                           |                          |                                 |
|                           |                          |                                 |
|                           |                          |                                 |
| El Help t/L Select Lte    | m E5/E6 Change Values    | E9 Setup Defaults               |
| Esc Exit +/+ Select I te  | m Enter Select ► SubMenu | F10 Save and Exit               |

Control the functionality of PCI Express slots:

- PCIe Slots: Enable or disable specific PCI Express slots.
- Speed Settings: Configure the PCIe slot speed. Available options include Auto, Gen1, Gen2, and Gen3.

#### 9.6.3 SATA Drives Configuration

| Advanced                                                                                             | InsydeH20 Setup Ut                                                                                            | ility                          | Rev. 5.0 |
|----------------------------------------------------------------------------------------------------|----------------------------------------------------------------------------------------------------|--------------------------------|----------|
| SATA Configuration                                                                                   |                                                                                                    | Enable/Disable SATA Device.    |          |
| SATA Controller(s)                                                                                   | <enabled></enabled>                                                                                           |                                |          |
| Serial ATA Port O<br>Software Preserve<br>Port O<br>Serial ATA Port 1<br>Software Preserve<br>Port 1 | <enabled><br/>SUPPORTED<br/>H. 2 SATA H3B ( (256.06B)<br/><enabled><br/>Unknown<br/>Empty</enabled></enabled> |                                |          |
|                                                                                                    |                                                                                                    |                                |          |
| F1 Help 1/4 Se                                                                                       | lect Item F5/F6 C                                                                                             | hange Values F9 Setup Defaults |          |

Enable or disable SATA interfaces and manage connected drives:

• SATA1 & NGFF1 M.2 Devices: Toggle the activation of these interfaces for connected storage devices.

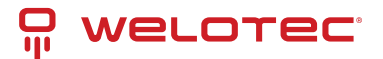

#### 9.6.4 SIO Configuration (FINETEK 81804)

| Advanced                                                                                            | Insyde                             | 120 Setup Utility                             | Rev. 5.0                               |
|----------------------------------------------------------------------------------------------------|------------------------------------|-----------------------------------------------|----------------------------------------|
| F81804 Chip 1<br>I/O Configuration Port<br>PUART Port 1 Configuration<br>PUART Port 2 Configuration | 2Eh/2Fh                            | UART Co                                       | onfiguration                           |
| PHardware Monitor<br>Restore On Power Loss                                                          | <last state=""></last>             |                                               |                                        |
|                                                                                                    |                                    |                                               |                                        |
| F1 Help<br>Esc Exit                                                                                 | 1/↓ Select item<br>←/+ Select item | F5/F6 Change Values<br>Enter Select ▶ SubHenu | F9 Setup Defaults<br>F10 Save and Exit |

Configure serial ports and system recovery settings:

- Serial Ports 1/2: Enable or disable COM1 and COM2 ports. Default is Enabled.
- Base I/O Address / Interrupt: Set custom I/O addresses and IRQs:
  - Default for COM1: IO=3F8h; IRQ=4
  - Default for COM2: IO=2F8h; IRQ=3
- Restore on Power Loss:
  - Last State (default): Restores the previous system state after power is restored.
  - Always On: The system powers on automatically.
  - Always Off: The system remains off after power loss.

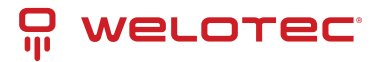

# 9.7 Security Settings

|                                                                                                    | InsydeH20                                                                                                    | Setup Utility                                 | Rev. 5.0                               |
|----------------------------------------------------------------------------------------------------|----------------------------------------------------------------------------------------------------|-----------------------------------------------|----------------------------------------|
| Main Advanced Security Pow                                                                                                    | er Boot Exit                                                                                                    |                                               |                                        |
| Current TPM Device<br>TPM State<br>TPM Active PCR Hash Algorithm<br>TPM Hardware Supported Hash Alg<br>BIOS Supported Hash Algorithm<br>TFE Protocol Version<br>TPH Availability<br>TPM Operation<br>Clear TPM<br>Supervisor Password<br>Set Supervisor Password | <pre>c TPH 2.0 (DTPH)&gt; All Hierarchies E SHA256 gorithm SHA1, SHA256, SHA &lt;1.1&gt; <available> <no operation=""> []] Not Installed</no></available></pre> | mabled, Owned<br>1384, SHA512, SH3_256        | TrEE Protocol Version: 1.0 or 1.1      |
| F1 Help<br>Esc Exit                                                                                                    | ↑/↓ Select Item<br>+/+ Select Item                                                                                                    | F5/F6 Change Values<br>Enter Select ► SubMenu | F9 Setup Defaults<br>F10 Save and Exit |

Set up passwords to protect BIOS access:

- Supervisor Password: Create or modify a password:
  - 1. Select "Supervisor Password."
  - 2. Enter a password (3–10 characters).
  - 3. Press Enter to confirm.

#### 9.8 Power Management

| Main Advanced Security Power                                               | Boot Exit                                                                                         | H2O Setup Utility Rev. 5.             |
|----------------------------------------------------------------------------|---------------------------------------------------------------------------------------------------|---------------------------------------|
| Main Advanced Security Power<br>Wake On LAN1<br>Wake On USB<br>Wake On RTC | Boot Exit <disabled> <disabled> <disabled> <disabled></disabled></disabled></disabled></disabled> | H2O Setup Utility Rev. 5.             |
| F1 Неір 1                                                                  | 71 Select Item                                                                                    | F5/F6 Change Values F9 Setup Defaults |

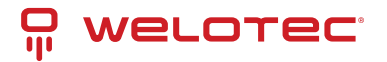

Configure power-related settings:

- Wake on LAN: Enable the system to wake from S3/S5 states via LAN. Options include S3, S5, S3/S5, and Disabled (default).
- ACPI S3: Enable or disable the ACPI S3 sleep state. Default is Disabled.

#### 9.9 Boot Settings

|                                                                         | InsydeH2                                                                                                    | 20 Setup Utility                              | Rev. 5.0                                     |
|-------------------------------------------------------------------------|----------------------------------------------------------------------------------------------------|-----------------------------------------------|----------------------------------------------|
| Main Advanced Security Powe                                             | r Boot Exit                                                                                                    |                                               |                                              |
| Boot Type<br>Quiet Boot<br>Network Stack<br>PXE Boot capability<br>>EF1 | <ul> <li>Boot Exit</li> <li><ul> <li><li><ul> <li><ul> <li><ul> <li><ul> <li><ul> <li><ul> <li><ul></ul></li></ul></li></ul></li></ul></li></ul></li></ul></li></ul></li></li></ul></li></ul> |                                               | Disables or enables booting in Text<br>Mode. |
| F1 Help<br>Esc Exit                                                     | †/↓ Select Item<br>+/+ Select Item                                                                                                    | F5/F6 Change Values<br>Enter Select ► SubMenu | F9 Setup Defaults<br>F10 Save and Exit       |

Manage system boot priorities and behavior:

- Boot Type: Supports UEFI Boot only.
- Quiet Boot: Choose whether to display boot messages (Enabled by default).
- **PXE Boot Capability:** Select the network protocol for PXE boot:
  - Disabled (default), UEFI IPv4, UEFI IPv6.
- EFI Boot Priority: Specify the EFI storage device to boot from, displayed only if EFI is detected.

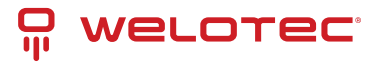

# 9.10 Exit Options

|                            |                                          |                         |          |            | InsydeH20 | Setup Utility |                             |            |         |          |        | Rev. 5.0 |
|----------------------------|------------------------------------------|-------------------------|----------|------------|-----------|---------------|-----------------------------|------------|---------|----------|--------|----------|
| Main                       | Advanced                                 | Security                | Power Bo | ot Exit    |           |               |                             |            |         |          |        |          |
| Exit :<br>Exit  <br>Load ( | Saving Chan<br>Discarding<br>Optimal Def | ges<br>Changes<br>aults |          |            |           |               |                             | Exit syste | m setup | and save | your ( | changes. |
|                            |                                          |                         |          |            |           |               |                             |            |         |          |        |          |
|                            |                                          |                         |          |            |           |               |                             |            |         |          |        |          |
|                            |                                          |                         |          |            |           |               |                             |            |         |          |        |          |
|                            |                                          |                         |          |            |           |               |                             |            |         |          |        |          |
|                            |                                          |                         |          |            |           |               |                             |            |         |          |        |          |
|                            |                                          |                         |          |            |           |               |                             |            |         |          |        |          |
| E1 U                       | ala                                      |                         | +/1 0    | alast Itam |           | EF/ER Change  | Values                      | E0         | Cotup I | ofaulte  |        |          |
| Esc E                      | xit                                      |                         | +/+ \$   | elect Item |           | Enter Select  | <ul> <li>SubMenu</li> </ul> | F9<br>F10  | Save an | d Exit   |        |          |

Choose how to save or discard changes made in the BIOS:

- Exit Saving Changes: Save all changes and reboot the system.
- Save Changes Without Exit: Save changes but remain in the BIOS.
- Exit Discarding Changes: Reboot the system without saving changes.
- Load Optimal Defaults: Restore factory default settings.
- Discard Changes: Cancel all unsaved changes.

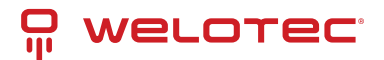

# **10 Driver Installation**

#### The Arrakis Mk4 is usually shipped with an Operating System preinstalled (recommended)

In case you have chosen to purchase an Arrakis Mk4 without preinstalled operating system or need to reinstall, you can download all available System drivers from this address:

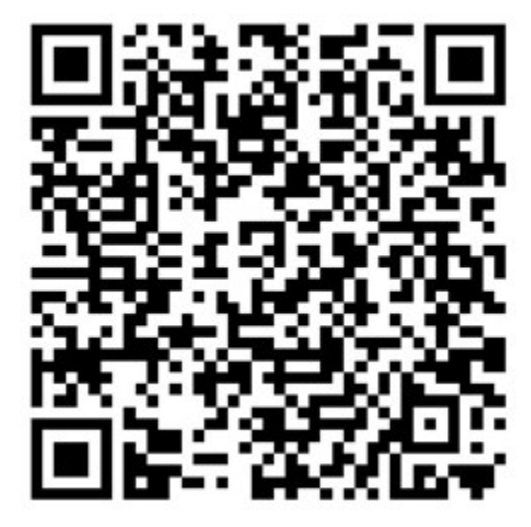

To Install the Drivers, please execute the driver installation programs according to the on-screen instructions.

# **11** Appendix A: Power Consumption

#### **11.1 System Specifications**

| Component        | Details                                     |
|------------------|---------------------------------------------|
| CPU              | Intel <sup>®</sup> Atom <sup>®</sup> x6413E |
| RAM              | DDR4 8GB, 2400MHz                           |
| Operating System | Windows 10 IoT 2019 LTSC                    |
| Test Program     | PassMark <sup>®</sup> Performance Test      |
| Storage (NVMe)   | 64GB                                        |

Note: Specifications are for reference purposes only and may vary based on system configuration.

### **11.2 Power Consumption Data**

| Voltage | Power Off | Startup (Max) | Startup (Stable) | Burn-in (Max) | Shutdown |
|---------|-----------|---------------|------------------|---------------|----------|
| 12V     | 0.14A     | 0.95A         | 0.62A            | 1.10A         | 0.82A    |
| 24V     | 0.09A     | 0.50A         | 0.32A            | 0.57A         | 0.42A    |

*Note: Power consumption varies based on hardware configuration, connected peripherals, and software applications.* 

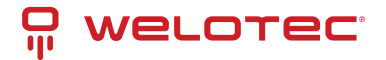

# 12 Appendix B: F75111N DIO & Watchdog Device

The Arrakis Mk4 system provides optional DIO (Digital Input/Output) ports. This appendix explains the programming of these features, focusing on the Watchdog Timer under DOS.

#### 12.1 Watchdog Timer Setup for DOS

You can access the necessary source and binary files here.

- Source file: F75111\_Dos\_Src.rar
- Binary file: F75111\_Dos\_Bin.rar

#### 12.1.1 Using the Demo Application

To use the Watchdog Timer demo application, follow these steps:

- 1. Boot the system into the MS-DOS operating system.
- 2. Locate and run the 75WDT.EXE binary file.
- 3. When prompted:
  - Input 1 to enable the Watchdog Timer.
  - Input 0 to disable it.
- 4. Enter the desired countdown duration (in seconds) for the timer. When the countdown completes, the system will reset automatically.

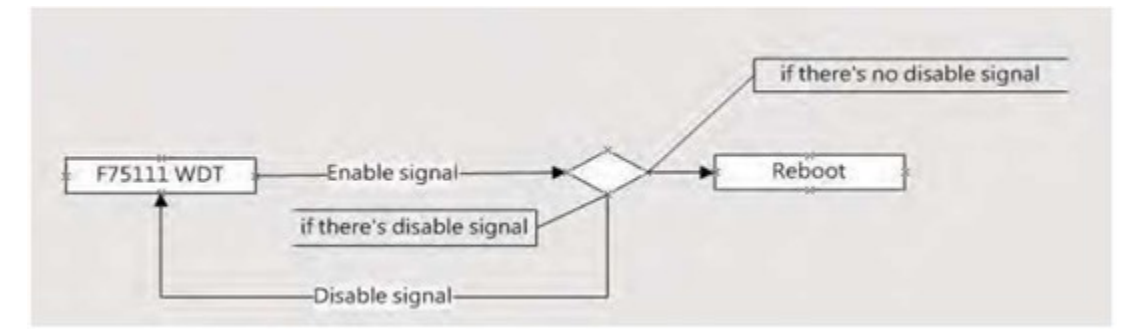

#### 12.1.2 Introduction

#### Using the Watchdog Timer Demo

```
WriteI2CByte(I2CADDR, CONFIG, 0x03); // Set Watch Dog Timer function
WriteI2CByte(I2CADDR, WDT_TIMER, timer); // Set Watch Dog Timer range (0-255)
WriteI2CByte(I2CADDR, WDT_TIMER_CTL, 0x73); // Enable Watch Dog Timer in seconds and pulse mode
```

Alternatively:

WriteI2CByte(I2CADDR, WDT\_TIMER\_CTL, 0x00);

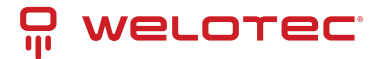

#### **Pause Function Example**

```
void pause(int time) {
    asm mov ah,0h; // Read system time counter
    asm int 1ah;
    asm add dx,time;
    asm mov bx,dx;
label:
    asm int 1ah;
    asm cmp bx,dx;
    asm jne label;
}
```

## 12.2 Watchdog Timer and DIO under Windows

You can access the necessary source and binary files here.

- Source file: F75111\_DIOSrc.rar
- Binary file: F75111\_DemoBin.rar

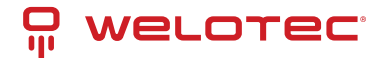

#### 12.2.1 How to Use the Demo Application

| ustomize 7511 | 1 Addı | ress — | _      |         | -  |   | _        |     |
|---------------|--------|--------|--------|---------|----|---|----------|-----|
| Input y       | ourcu  | stomiz | e addr | ess : O | x  | C |          |     |
| IO Test       |        | _      |        |         |    | _ |          |     |
| 🖉 di/do te    | ST(LO  | )      |        |         | 1  |   |          |     |
| 🖉 di/do te    | ST(HI) |        |        |         | 1  |   |          |     |
|               | 7      | 6      | 5      | 4       | 3  | 2 | 1        | 0   |
| DO Status :   | 0      | 0      | 0      | 0       | 0  | 0 | 0        | C   |
| DI Status :   | 0      | 0      | 0      | 0       | 0  | 0 | 0        | 0   |
|               |        |        |        |         |    |   | Start    | 1   |
| VDT Test      |        |        |        |         |    | _ |          | _   |
| Enable        |        | 10     | ]      | Dissi   | 1e |   |          |     |
| Enable L      | oop    |        | -      |         |    |   |          |     |
|               |        |        |        |         |    | I | nstall V | NDT |

#### 12.2.2 Using the Demo Application

Follow these steps to operate the DIO and Watchdog Timer (WDT) functions:

- 1. Test the DIO Function:
  - Press **Start** to begin testing the DIO functionality.
- 2. Enable the Watchdog Timer:
  - Press **Enable** to activate the Watchdog Timer (WDT).
- 3. Disable the Watchdog Timer:
  - Press **Disable** to deactivate the WDT.

www.welotec.com info@welotec.com +49 2554 9130 00

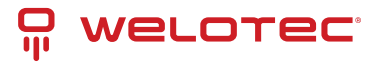

- 4. Perform a WDT Loop Test:
  - Check the Enable Loop box, then press Enable to initiate a loop test for the WDT.
- 5. Configure Autorun for the Application:
  - Use Install WDT to set up the application to automatically run at system startup.
  - Press Install WDT again to remove the autorun configuration.

When the Watchdog Timer is active, the following icon will be displayed on the system:

Ħ

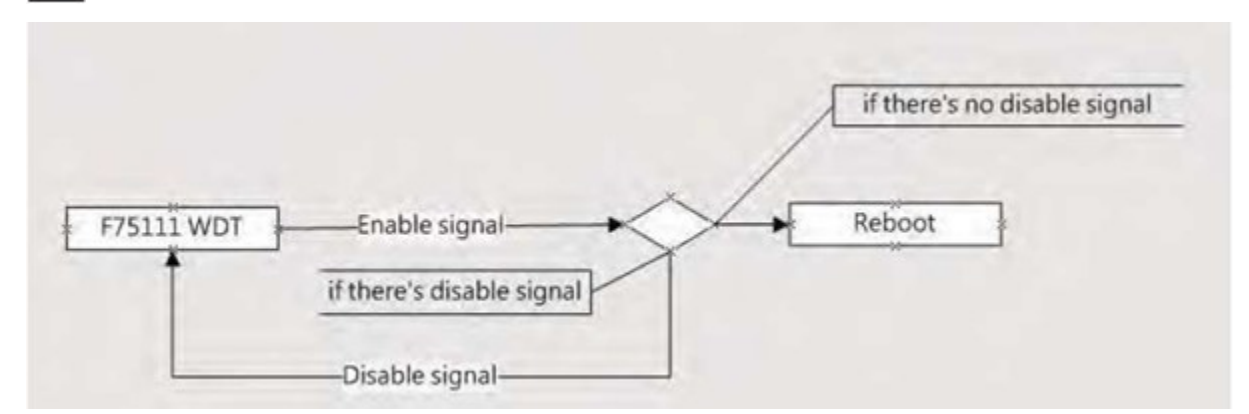

#### 12.2.3 Introduction

#### Watchdog Timer (WDT) Signal Handling

To enable the Watchdog Timer (WDT), use the following function:

```
F75111_SetWDTEnable(BYTE byteTimer);
// If no disable signal (F75111_SetWDTDisable()) is received before the timer countdown reaches 0,⊔

→ the system reboots.
```

#### **Initial Port Address Configuration**

The initial internal port address for the F75111 device is 0x9C. Use this address to define GPIO pins for input/output operations and to enable the WDT function pin.

#### Setting Digital Output Value: Sample Code

```
void F75111::InterDigitalOutput(BYTE byteValue) {
   BYTE byteData = 0;
   byteData = (byteData & 0x01) ? byteValue + 0x01 : byteValue;
   // Additional bitmask adjustments can be applied here.
   this->Write_Byte(F75111_INTERNAL_ADDR, GPI02X_OUTPUT_DATA, byteData);
}
```

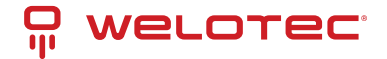

#### Getting Digital Input Value: Sample Code

```
BYTE F75111::InterDigitalInput() {
    BYTE byteGPI01X = 0, byteGPI03X = 0, byteData = 0;
    this->Read_Byte(F75111_INTERNAL_ADDR, GPI01X_INPUT_DATA, &byteGPI01X);
    this->Read_Byte(F75111_INTERNAL_ADDR, GPI03X_INPUT_DATA, &byteGPI03X);
    // Adjustments to GPIO values can be made here before returning byteData.
    return byteData;
}
```

#### Enabling/Disabling WDT: Sample Code

• Enable WDT

• Disable WDT

```
void F75111_SetWDTDisable() {
    WriteByte(F75111_INTERNAL_ADDR, WDT_CONFIGURATION, 0x00);
}
```

## 12.3 IO Device: F75111 in VB6 on Windows

You can access the necessary source and binary files here.

- Source File: 75111\_VB\_v10.rar
- Binary File: 75111\_VB\_Src.rar

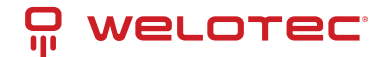

#### 12.3.1 Using the Demo Application

| 75111_DEM           | fO VB v1.0         |                  | _   🗆 🔀 |
|---------------------|--------------------|------------------|---------|
| Please key-in the   | timer by sec II    | B                | 1       |
|                     | Enable WDT         | Disable WDT      |         |
| Please key-in the   | DO Value by he     | ex II exp:0xFF = | FF      |
| s                   | et DO Value        | 2                |         |
|                     |                    |                  |         |
| Push the Button w   | ill show the DI 1> | K_3X Value II    |         |
| D<br>Check DI Value | 1XValue            | -                |         |
|                     | 2X Value           |                  |         |

- 1. Enable the WDT Timer: Enter the countdown value (in seconds) in the left text box, then press Enable.
- 2. Disable the WDT Timer: Press the corresponding Disable button to stop the timer.
- 3. Set Digital Output (DO) Value: Input the desired hexadecimal value and press the corresponding button.
- 4. Check Digital Input (DI) Value: Press the button to display DI 1X & 2X values in the right text boxes.

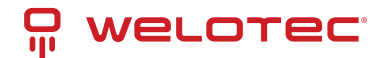

## 12.4 Watchdog Timer and DIO in Linux

You can access the necessary source and binary files here.

- Source File: F75111v2.0L.tar.gz
- Binary File: F75111v2.0LBin.tar.gz

#### 12.4.1 Compiling the Source Code

#### 1. Using Code::Blocks:

- Install Code::Blocks using apt-get install codeblocks.
- Open the existing project file (F75111.cbp) and compile it.
- Add the following linker option: pkg-config --libs gtk+-2.0 gthread-2.0 Navigate to Project -> Build Option -> Linker Settings -> Other Linker Options to set this.
- 2. Using Make:

```
cd F75111
make
./src/f75111 # Run the compiled binary
```

#### 12.4.2 Using the Demo Application

|              |       | FV   | 511  | 11W  | 2.0   | L  |    |   |   |          |
|--------------|-------|------|------|------|-------|----|----|---|---|----------|
| Customize F  | 7511  | 11 A | ddre | 255  | :     | 0x | 90 |   |   |          |
|              |       |      | DIC  | ) Te | st    |    |    |   |   |          |
| DI / DO Test | ( Lov | ()   |      |      |       | -  |    | 0 | % | -        |
| DI / DO Test | ( Hig | h)   |      |      |       |    |    | 0 | % | -        |
|              | 7     | 6    | 5    | 4    | 3     | 2  | 1  | 0 |   |          |
| DO Status    |       | 0    | 0    |      |       | 0  | 0  |   |   |          |
| DI Status    |       |      |      |      |       |    |    |   | - |          |
|              |       |      |      |      |       |    |    |   | L | Start    |
|              |       |      | WD   | T Te | st    |    |    |   |   |          |
| Enable       | 10    |      | E    | nsa  | ille. |    |    |   |   |          |
| 🗌 Enable L   | oop 1 | Test |      |      |       |    |    |   | C | Install  |
| WDT Stand    | hu    |      |      |      |       |    |    |   | F | Jninstal |

- 1. Start DIO Testing: Press Start to begin testing the DIO function.
- 2. Enable the WDT: Press Enable to activate the Watchdog Timer.
- 3. Disable the WDT: Press Disable to deactivate the Watchdog Timer.
- 4. Perform a WDT Loop Test: Check the Enable Loop box and press Enable to initiate loop testing.
- 5. Configure Autorun:

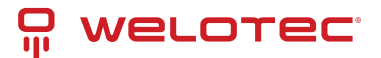

- Use Install to set up the application to run automatically at system startup.
- Use **Uninstall** to remove the autorun configuration.

When active, the system icon will blink:

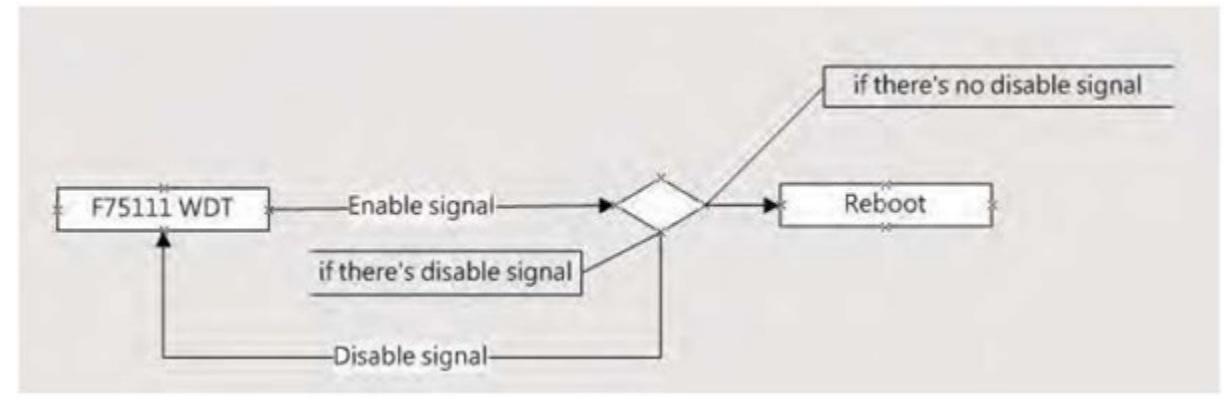